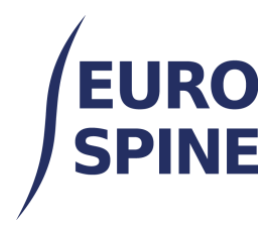

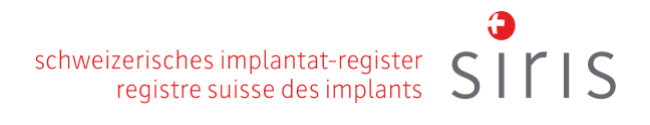

# **GUIDE DE DÉMARRAGE RAPIDE**

Vue d'ensemble des fonctions clés de la plateforme pour commencer l'enregistrement des données

V4.0 Novembre 2024

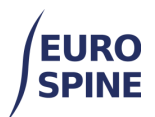

# Table des matières

| 1. |          | Introduction                                                             | 1  |
|----|----------|--------------------------------------------------------------------------|----|
| 2. |          | Navigateur                                                               | 1  |
| 3. |          | Caractéristiques principales pour commencer l'enregistrement des données | 2  |
| а  | ۱.       | Ajouter un patient                                                       | 2  |
| b  | ).       | Ajouter un nouveau cas clinique ou un formulaire                         | 3  |
| С  | •        | Formulaires                                                              | 5  |
| d  | ١.       | Principaux symboles utilisés dans un formulaire                          | 6  |
| 4. |          | Formulaire de chirurgie (exemple)                                        | 7  |
| e  | <u>.</u> | Sous-formulaire Admission/Pathologie                                     | 8  |
| f  | •        | Sous-formulaire de chirurgie                                             | 9  |
| g  | <b>.</b> | Sous-forme d'implant                                                     | 10 |
| h  | ۱.       | Sous-formulaire « Gestes chirurgicaux »                                  | 11 |
| i. |          | Sous-formulaire relatif au séjour hospitalier                            | 13 |

## 1. Introduction

Ce document présente un guide rapide de l'application web.

Il fournit un guide pratique rapide et explique les symboles utilisés dans le système. En outre, il présente un formulaire de chirurgie.

# 2. Navigateur

Nous recommandons d'utiliser une version récente du navigateur Google Chrome ou du navigateur Firefox pour bénéficier d'une expérience utilisateur optimale. Les autres navigateurs et les navigateurs plus anciens peuvent ne pas prendre en charge toutes les fonctionnalités de l'application web.

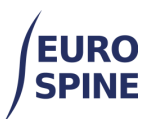

# 3. Caractéristiques principales pour commencer l'enregistrement des données

#### a. Ajouter un patient

Pour ajouter un nouveau patient, cliquez sur "Ajouter un patient" dans le tableau de bord ou dans le menu de la barre supérieure.

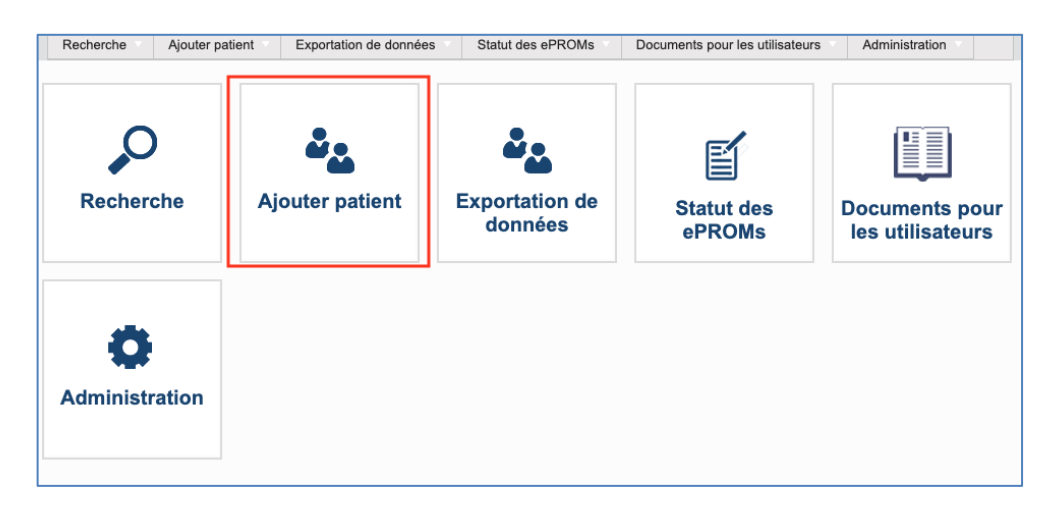

Vous pouvez également ajouter un patient en cliquant sur le bouton "ajouter un patient" en bas de la page "Recherche".

| echerche locale       | e du patient       |     |   |                      |                  |              |
|-----------------------|--------------------|-----|---|----------------------|------------------|--------------|
| Numéro du pat<br>(M.R | ent<br>N.)         |     |   | Né entre             | jj/mm/aaaa 🛱 et  | jj/mm/aaaa 聞 |
| N                     | om                 |     |   | Prénom               |                  |              |
| S                     | - Sélectionne      | ≥ = | • | ID confidentiel      |                  |              |
| Adresse Er            | nail               |     |   | Médecin              | - Sélectionnez - |              |
| Statut du formula     | aire - Sélectionne | ≥ - | • | Activer les ePROMs ? | 🗆 Oui 🗆 Non      |              |
| Patients s<br>formula | ans 🗌<br>res       |     |   |                      |                  |              |
| echerche avan         | ée et exportati    | on  |   |                      |                  |              |

L'écran "ajouter un patient" se présente comme suit :

| erche Ajouter           | patient Exportation de données                            | Statut des ePROMs De        | ocuments pour les utilisateurs Admi       | nistration |  |
|-------------------------|-----------------------------------------------------------|-----------------------------|-------------------------------------------|------------|--|
| he de patient > Ajouter | des patient                                               |                             |                                           |            |  |
| patient                 |                                                           |                             |                                           |            |  |
| Consentement*           | ⊖ Oui ⊖ Non                                               |                             |                                           |            |  |
| Numéro du patient       |                                                           | Date de naissance*          | jj/mm/aaaa                                |            |  |
| (M.R.N.)*               |                                                           |                             |                                           |            |  |
|                         |                                                           | Sexe*                       | - Sélectionnez -                          |            |  |
| Nom*                    | nom utilisé sur les documents officiels                   | Prénom*                     | nom utilisé sur les documents officiels   | 0          |  |
| Nom à la naissance      |                                                           | 0                           |                                           |            |  |
| Pays de naissance       | - Sélectionnez -                                          | Ville natale                |                                           | 0          |  |
| Autre numéro de         |                                                           |                             |                                           |            |  |
| téléphone               |                                                           |                             |                                           |            |  |
| Pays de résidence       | - Sélectionnez -                                          | Lieu de résidence           | Veuillez indiquer/sélectionner - tapez au |            |  |
|                         |                                                           |                             | moins 3 lettres                           |            |  |
| Code postal             | Veuillez indiquer/sélectionner - tapez au moins 3 lettres | Rue                         |                                           |            |  |
| Numéro de maison        |                                                           | Détails supplémentaires     |                                           |            |  |
|                         |                                                           | sur l'adresse               |                                           |            |  |
| ver les ePROMs ?*       | Oui Non                                                   | Langue de<br>communication* | - Sélectionnez -                          | V          |  |
| méro de téléphone       | 44                                                        | Adresse Email               |                                           | 0          |  |
| portable                |                                                           |                             |                                           |            |  |

Les champs marqués d'une étoile rouge \* sont obligatoires.

Si un champ obligatoire reste vide, la plateforme le met en évidence, comme dans l'exemple cidessous, pour signaler qu'une donnée n'a pas été saisie mais qu'elle est nécessaire :

| Numéro du patient | D |
|-------------------|---|
| (M.R.N.)*         |   |

#### b. Ajouter un nouveau cas clinique ou un formulaire

Lorsque vous ajoutez un nouveau cas ou un nouveau formulaire à un patient existant, vous devez rechercher et trouver le patient via la page de recherche.

| EURO<br>SPINE                 |              |                |           |          |                  |                              |               | schweize<br>re | risches<br>gistre s | implanta<br>suisse des | t-register<br>implants | э<br>5 | r I : |
|-------------------------------|--------------|----------------|-----------|----------|------------------|------------------------------|---------------|----------------|---------------------|------------------------|------------------------|--------|-------|
| Recherche Ajout               | er patient   | Exportation de | e données | Statut o | les ePROMs       | Oocuments pour les utilisate | urs Ad        | ministration   |                     |                        |                        |        |       |
| Recherche locale du           | patient      |                |           |          |                  |                              |               |                | •                   |                        |                        |        |       |
| Numéro du patient<br>(M.R.N.) |              |                |           |          | Né               | entre jj/mm/aaaa 🛅 e         | t jj/mm/aaaa  |                |                     |                        |                        |        |       |
| Nom                           |              |                |           |          | Pré              | nom                          |               |                |                     |                        |                        |        |       |
| Sexe                          | - Sélectionn | 9Z -           |           | •        | ID confide       | entiel                       |               |                |                     |                        |                        |        |       |
| Adresse Email                 |              |                |           |          | Méd              | decin - Sélectionnez -       |               |                | •                   |                        |                        |        |       |
| Statut du formulaire          | - Sélectionn | 9Z -           |           | •        | Activer les ePRO | Ms ? 🗌 Oui 🗌 Non             |               |                |                     |                        |                        |        |       |
| Patients sans<br>formulaires  |              |                |           |          |                  |                              |               |                |                     |                        |                        |        |       |
| Recherche avancée             | et exportat  | ion            |           |          |                  |                              |               |                | •                   |                        |                        |        |       |
|                               |              |                |           |          |                  | Recherche                    | Réinitialiser | Ajouter des    | s patient           |                        |                        |        |       |

Sélectionnez l'enregistrement dans les résultats de la recherche.

|                                 | cherche                                                           |                                       |               |                      |                       |                 |                     |
|---------------------------------|-------------------------------------------------------------------|---------------------------------------|---------------|----------------------|-----------------------|-----------------|---------------------|
|                                 |                                                                   |                                       |               |                      |                       | Démographi      | e Formulaires       |
| Numéro du patient<br>(M.R.N.) ↑ | ID confidentiel                                                   | Nom                                   | Prénom        | Date de<br>naissance | Sexe                  | Nb. de cas      | Voir les<br>détails |
| 34346546                        | 300041300000233396                                                | Jiffy                                 | Missingname   | 04/01/2000           | Homme                 | 0               | 2                   |
| 5252525                         | 300041300000212619                                                | Bond III                              | Jacob         | 01/02/2000           | Homme                 | 0               | 2                   |
| 567                             | 300041300000231496                                                | Bloggs                                | Joe           | 10/12/1975           | Homme                 | 0               |                     |
| 584                             | 300041300000252041                                                | James                                 | Bond Jr       | 25/04/2023           | Homme                 | 1               | 🗹 🔎 🔒               |
| 585                             | 300041300000252042                                                | Bond                                  | James Jr      | 25/04/2023           | Homme                 | 1               | 🗹 👂 🔒               |
| 888                             | 3000413000000251938                                               | Bond                                  | Testagain     | 01/04/2023           | Homme                 | 1               | Ø 👂 🗎               |
| BU_06012020_01                  | 300041300000212602                                                | Test                                  | BU            | 13/03/1982           | Homme                 | 4               | Ø 2                 |
| BU_DEMO_2023                    | 3000413000000253280                                               | Thomas                                | James         | 13/03/1987           | Homme                 | 0               |                     |
| BU-01-02                        | 3000413000000251597                                               | Bharat                                | Upadhyay      | 13/03/1982           | Homme                 | 1               | Ø 👂 🗎               |
| BU-TEST-01-02                   | 3000413000000251598                                               | Bharat                                | Upadhyay      | 13/03/1982           | Homme                 | 1               | 🗹 🔎 🔒               |
|                                 |                                                                   |                                       |               |                      |                       |                 |                     |
| <b>H 1 2</b>                    | 34 10                                                             | <ul> <li>éléments par page</li> </ul> |               |                      | Aff                   | icher les éléme | nts 21-30 de 38     |
| eur un nou<br>ésultats de       | 3 4 • • 10<br>uveau patient<br>la recherche                       | éléments par page t sans forme        | ulaire exista | ant, cliqu           | Aff                   | r "Ajou         | ter un cas          |
| eur un nou<br>ésultats de       | 3 4 • • 10<br>uveau patient<br>la recherche<br>300041300000223279 | éléments par page t sans form . Test  | ulaire exista | ant, cliqu           | Aff<br>CZ SU<br>Homme | r "Ajou         | ter un ca           |

Pour ajouter un nouveau cas, sélectionnez "Ajouter un cas" (entouré <u>en b</u>leu).

Pour ajouter un nouveau formulaire, sélectionnez "Ajouter un formulaire" (entouré en

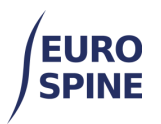

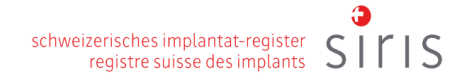

jaune).

Pour modifier un formulaire existant, sélectionnez (entouré en rouge).

Pour déplacer un formulaire dans une autre cas, sélectionnez 🕒 (entouré en vert)

| Détails de cas/formulaire                                                                                |     | ×       |
|----------------------------------------------------------------------------------------------------|-----|---------|
| Numéro du patient (M.R.N.): 101213 ID confidentiel: 3000413000000239769 Né: 02/12/1980 Sexe: Homme       |     |         |
| cas 002 - 15/02/2024 - Créé à: Test clinic ZZZ - Orthopaedic surgery                                     | (1) | 0 🔁 🖬 🔺 |
| Chirurgie SIRIS (Incomplet)                                                                              |     | 0 🖪 🗹 🛍 |
| Pathologie principale spondylolisthésis (non dégénératif)<br>Date de chirurgie aucune valeur enregistrée |     |         |
| cas 001 - 09/02/2023 - Créé à: Test clinic ZZZ - Neurosurgery                                            | (1) | •       |
|                                                                                                    |     |         |

Pour modifier un formulaire existant, sélectionnez éditer dans les résultats de la recherche ou dans un dossier sélectionné.

| Détails de cas/formulaire                                                                                                    |     | ×     |
|----------------------------------------------------------------------------------------------------|-----|-------|
| Numéro du patient (M.R.N.): ID confidentiel: 3000413000000212598 Né: 01/01/2020 Sexe: Homme                                                     |     | 2     |
| cas 004 - 15/02/2024 - Créé à: Test clinic ZZZ - Orthopaedic surgery                                                                            | (1) | 0 +3* |
| Chirurgie SIRIS et Spine Tango (Incomplet)                                                                                                    |     | 0     |
| Pathologie principale maladie dégénérative<br>Pathologie additionnelle aucune valeur enregistrée<br>Date de chirurgie aucune valeur enregistrée |     |       |
| cas 003 - 23/01/2023 - Créé à: Test clinic YYY - Spine Unit                                                                                     | (1) | •     |
| cas 002 - 16/02/2021 - Créé à: Test clinic ZZZ - Neurosurgery                                                                                   | (2) | •     |
| cas 001 - 07/01/2021 - Créé à: Test clinic ZZZ - Neurosurgery                                                                                   | (1) | •     |
|                                                                                                    |     |       |

#### c. Formulaires

Tous les formulaires fonctionnent de la même manière. Les éléments à sélectionner sont généralement disponibles dans une liste déroulante. Les éléments sélectionnés sont enregistrés dans le formulaire complété <u>une fois sauvegardé</u>. Il n'est pas nécessaire de remplir un formulaire pour pouvoir l'enregistrer. Une fois rempli, le formulaire doit être <u>soumis</u>. Seuls les formulaires soumis sont utilisés pour l'établissement de rapports.

Selon le registre, vous pouvez voir une variété de formulaires qui peuvent être ajoutés (Spine Tango) ou un seul formulaire de chirurgie (SIRIS Rachis).

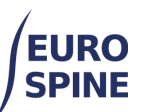

| Sélectionner le formulaire                                                                                                    |                                                     |              | ×       |
|----------------------------------------------------------------------------------------------------|-----------------------------------------------------|--------------|---------|
| <ul> <li>Chirurgie         <ul> <li>Chirurgie v2025</li> <li>Chirurgie v2025 étend</li> </ul> </li> <li>Conservateur             <ul> <li>Conservatif 2018</li> </ul> </li> <li>Patient             <ul> <li>AOSpine PROST</li> <li>COMI cervical chir.+ST s</li> <li>COMI cervical cons.+ST</li> <li>COMI lombaire chir.+ST s</li> <li>COMI lombaire chir.+ST</li> <li>COMI lombaire chir.+ST</li> <li>COMI lombaire chir.+ST</li> <li>DRAM</li> <li>EQ5D 5L</li> <li>NDI</li> <li>ODI</li> <li>SF-36 v2</li> <li>SRS-30</li> <li>Autres formulaires</li> <li>Déformation complément</li> <li>Intraop Neuromonitoring</li> <li>mJOA</li> <li>NURICK</li> </ul> <li>NURICK</li> </li></ul> | lue<br>upp.<br>supp.<br>supp.<br>Γ supp.<br>I supp. |              |         |
|                                                                                                    | Envoyer des ePROMs                                  | Sélectionner | Annuler |
|                                                                                                    |                                                     |              |         |

#### d. Principaux symboles utilisés dans un formulaire

Les symboles suivants sont les principaux symboles utilisés dans le système. Tous les symboles contiennent un texte d'aide. Lorsqu'il est survolé, une explication de la signification du symbole est fournie.

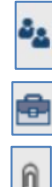

Retourner au patient

Retourner aux détails du cas du patient

Télécharger un fichier/une pièce jointe

0

Fichiers téléchargés ou formulaire contenant une pièce jointe

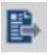

Déplacer un fichier (permet de déplacer des fichiers d'un dossier à l'autre)

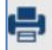

Imprimer le fichier

Le sous-formulaire a été complété et il n'y a pas d'erreurs.

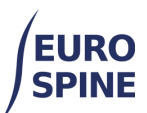

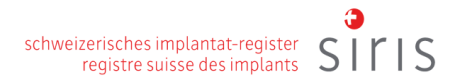

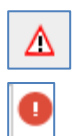

Il s'agit d'un symbole d'avertissement qui indique que le sous-formulaire contient des erreurs.

Cela permet de mettre en évidence un champ spécifique comportant une erreur.

Il s'agit d'un champ à sélection unique. Vous ne pouvez sélectionner qu'une seule option

| 1                            |
|------------------------------|
| Sélectionnez s'il vous plaît |
| 1                            |
| 2                            |
| 3                            |
| 4                            |
| >4                           |

Il s'agit d'un champ multi-sélection. Les sélections multiples sont signalées par des cases carrées. Lorsque ces cases apparaissent, plusieurs sélections sont possibles.

| méd | ian, paramédian            | • |
|-----|----------------------------|---|
|     | pas d'accès postérieur     |   |
| •   | médian                     | - |
| •   | paramédian                 | , |
|     | postérolatéral             |   |
|     | para-coccygienne (AxiALIF) |   |
|     | Autre / spécifier          |   |

## 4. Formulaire de chirurgie (exemple)

Les variables spécifiques sont présentées dans les sous-formulaires correspondants, qui peuvent varier en fonction du type et de la version du formulaire. L'exemple actuel du formulaire de chirurgie ci-dessous comprend les sous-formulaires Admission/Pathologie, Chirurgie, Mesures chirurgicales et Séjour à l'hôpital.

| Admission / Pathologie |
|------------------------|
| Intervention           |
| Gestes chirurgicaux    |
| Séjour à l'hopital     |

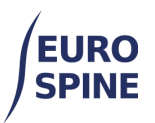

#### e. Sous-formulaire Admission/Pathologie

Ce sous-formulaire couvre la saisie de toutes les pathologies principales. Lors de la sélection d'une pathologie principale, la spécification de la section pathologie principale est limitée à la pathologie principale sélectionnée. La capture d'écran ci-dessous montre un exemple de pathologie principale "maladie dégénérative". La spécification de tout autre détail est limitée aux informations pertinentes requises pour la "maladie dégénérative".

| néro du patient (M.R.N.) : 10101<br>e : Homme                                                                                                    | 0 ID confidentiel : 3000413000000222729 Ne : 07/05/2021                                                                                                    |                                                        |
|----------------------------------------------------------------------------------------------------|----------------------------------------------------------------------------------------------------|--------------------------------------------------------|
| nission / Pathologie                                                                                                    | ADMISSION                                                                                                    |                                                        |
| nuestion                                                                                                    |                                                                                                    |                                                        |
| rvenuon                                                                                                    | Date de l'admission *                                                                                                    |                                                        |
| tes chirurgicaux;                                                                                                    | J/////// 100000                                                                                                    |                                                        |
| our à l'hopital                                                                                                    | Pathologie principale *                                                                                                    | •                                                      |
| auvegarder Soumettre                                                                                                    |                                                                                                    |                                                        |
|                                                                                                    | SPÉCIFICATION DE LA PATHOLOGIE PRINCIPAL                                                                                                    | E                                                      |
|                                                                                                    | Maladie dégénérative                                                                                                    |                                                        |
|                                                                                                    | Type de dégénérescence primaire *                                                                                                    |                                                        |
|                                                                                                    | hernie discale                                                                                                    | •                                                      |
|                                                                                                    | Type de dégénérescence secondaire *                                                                                                    |                                                        |
|                                                                                                    | discopathie dégénérative                                                                                                    | •                                                      |
|                                                                                                    |                                                                                                    |                                                        |
| CONTINUATION<br>Pour les segments                                                                                                    | s, n'indiquez que la vertèbre crâniale                                                                                                    |                                                        |
| Pour les segments<br>Segment/corps verté                                                                                                    | s, n'indiquez que la vertèbre crâniale<br>abral le plus touché *                                                                                                    |                                                        |
| CONTINUATION<br>Pour les segments<br>Segment/corps verté                                                                                                    | s, n'indiquez que la vertèbre crâniale<br>abral le plus touché *                                                                                                    | ×                                                      |
| CONTINUATION<br>Pour les segments<br>Segment/corps verté<br>L5<br>Étendue de la lésion                                                                                             | s, n'indiquez que la vertèbre crâniale<br>ibral le plus touché *<br>(segments / corps vertébraux) *                                                                                            | ×                                                      |
| CONTINUATION Pour les segments Segment/corps verté L5 Étendue de la lésion 3                                                                                                    | s, n'indiquez que la vertèbre crâniale<br>abral le plus touché *<br>(segments / corps vertébraux) *                                                                                            | ▼                                                      |
| CONTINUATION Pour les segments Segment/corps verté L5 Étendue de la lésion 3 Autre pathologie *                                                                                    | s, n'indiquez que la vertèbre crâniale<br>abral le plus touché *<br>(segments / corps vertébraux) *                                                                                            | ▼                                                      |
| CONTINUATION Pour les segments Segment/corps verté L5 Étendue de la lésion 3 Autre pathologie * spondylolisthésis (no                                                              | s, n'indiquez que la vertèbre crâniale<br>ibral le plus touché *<br>(segments / corps vertébraux) *                                                                                            | ▼<br>▼                                                 |
| CONTINUATION Pour les segments Segment/corps verté L5 Étendue de la lésion 3 Autre pathologie * spondylolisthésis (no Nombre d'anciennes                                           | s, n'indiquez que la vertèbre crâniale<br>ibral le plus touché *<br>(segments / corps vertébraux) *<br>on dégénératif)<br>c chirurgies à ce même niveau *                                      | <ul> <li>▼</li> </ul>                                  |
| CONTINUATION Pour les segments Segment/corps verté L5 Étendue de la lésion 3 Autre pathologie * spondylolisthésis (no Nombre d'anciennes 0                                         | s, n'indiquez que la vertèbre crâniale<br>ibral le plus touché *<br>(segments / corps vertébraux) *<br>on dégénératif)<br>s chirurgies à ce même niveau *                                      | ▼<br>▼<br>▼                                            |
| CONTINUATION Pour les segments Segment/corps verté L5 Étendue de la lésion 3 Autre pathologie spondylolisthésis (no Nombre d'anciennes 0 Nombre d'anciennes                        | s, n'indiquez que la vertèbre crâniale<br>ibral le plus touché *<br>(segments / corps vertébraux) *<br>on dégénératif)<br>a chirurgies à ce même niveau *                                      | <ul> <li>▼</li> <li>▼</li> </ul>                       |
| CONTINUATION Pour les segments Segment/corps verté L5 Étendue de la lésion 3 Autre pathologie * spondylolisthésis (no Nombre d'anciennes 0 Nombre d'anciennes 0                    | s, n'indiquez que la vertèbre crâniale<br>ibral le plus touché *<br>(segments / corps vertébraux) *<br>on dégénératif)<br>e chirurgies à ce même niveau *<br>e chirurgies à d'autres niveaux * | <ul> <li>▼</li> <li>▼</li> <li>▼</li> <li>▼</li> </ul> |
| CONTINUATION Pour les segments Segment/corps verté L5 Étendue de la lésion 3 Autre pathologie * spondylolisthésis (no Nombre d'anciennes 0 Nombre d'anciennes 0 Durée des symptôme | s, n'indiquez que la vertèbre crâniale<br>ibral le plus touché *<br>(segments / corps vertébraux) *<br>on dégénératif)<br>o chirurgies à ce même niveau *<br>o chirurgies à d'autres niveaux * | <ul> <li>▼</li> <li>▼</li> <li>▼</li> </ul>            |

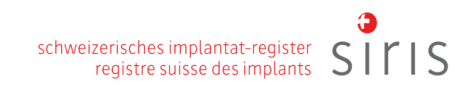

| Taille (cm) *   |    |  |   |
|-----------------|----|--|---|
| 175             | \$ |  |   |
| Poids (kg) *    |    |  |   |
| 75              | \$ |  |   |
| BMI *           |    |  |   |
| 24.49           |    |  |   |
| Fumeur actuel * |    |  |   |
|                 |    |  | • |

#### f. Sous-formulaire de chirurgie

Le sous-formulaire "Chirurgie" contient des informations sur la chirurgie. Les mesures chirurgicales doivent être spécifiées dans le sous-formulaire suivant.

| ervention             | Date de chirurgien *                                    |   |
|-----------------------|---------------------------------------------------------|---|
| plants                | jj/mm/aaaa                                              |   |
| stes chirurgicaux     | Nom du chirurgien 1                                     |   |
| iour à l'hopital      | Bond, James                                             | • |
|                       | Nom du chirurgien 2                                     |   |
| Sauvegarder Soumettre | Sélectionnez s'il vous plaît                            | • |
|                       | Objectifs thérapeutiques *                              |   |
|                       | soulagement de la douleur périphérique                  | • |
|                       | Implants *                                              |   |
|                       | Oui - enregistrement détaillé (par numéro de catalogue) | • |
|                       | Accès antérieur *                                       |   |
|                       | Sélectionnez s'il vous plaît                            | • |
|                       | Accès postérieur *                                      |   |
|                       | Sélectionnez s'il vous plait                            | - |
|                       | Morbidité *                                             |   |
|                       | Sélectionnez s'il vous plaît                            | • |
|                       | Titres de compétence du chirurgien *                    |   |
|                       | Sélectionnez s'il vous plaît                            | • |
|                       | La technologie *                                        |   |
|                       | Sélectionnez s'il vous plaît                            | • |
|                       | Durée de l'opération *                                  |   |
|                       | Sélectionnez s'il vous plaît                            | • |
|                       | Perte de sang *                                         |   |
|                       | Sélectionnez s'il vous plaît                            | • |
|                       | Transfusion sanguine *                                  |   |
|                       | Sélectionnez s'il vous plaît                            | - |

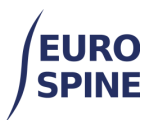

#### g. Sous-forme d'implant

Un sous-formulaire relatif aux implants apparaîtra si la réponse à la question sur les implants est positive.

| Admission / Patholo | ogie 🛆    |
|---------------------|-----------|
| Intervention        | Δ         |
| Implants            | Â         |
| Gestes chirurgicaux | <u>د</u>  |
| Séjour à l'hopital  | Δ         |
| Sauvegarder         | Soumettre |

Vous trouverez ci-dessous plusieurs options pour l'enregistrement d'un implant, classées par ordre de simplicité :

- 1. en chargeant l'implant (ou le groupe d'implants) à partir de votre liste de favoris, s'il a déjà été enregistré en tant que favori auparavant,
- 2. en cliquant dans le champ "Code-barres (GTIN)" et en scannant le code-barres ou le code QR,
- 3. (si aucun code-barres ou QR-code d'implant n'est disponible) en saisissant le numéro d'article/de catalogue dans le champ "Numéro de catalogue" et en recherchant et ajoutant l'implant trouvé,
- 4. (si aucun code-barres ou QR-code et aucun numéro d'article n'est disponible) en sélectionnant le fabricant et en effectuant une recherche par mots-clés. Si vous utilisez plusieurs mots-clés, séparez-les par une étoile \*.

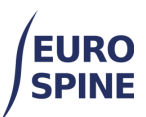

| ants                   |                            |                        |                |                |       |
|------------------------|----------------------------|------------------------|----------------|----------------|-------|
| Favoris <mark>1</mark> |                            |                        |                |                |       |
| Nom du favoris         |                            | Nom d'utilisateur ↑    |                |                |       |
| Spondy - Dr. Meyer     | (1)                        | Sutter Sandy           |                | Ŧ o            | Ô     |
|                        | N 10 ▼ éléme               | ents par page          | Afficher les   | éléments 1-1 o | le 1  |
| Recherche dans le      | catalogue d'impla          | ants                   |                |                |       |
| Fabricant              | Sélectionnez s'il vou      | us plaît 4a            |                | •              |       |
| Marque                 | - Sélectionnez -           |                        |                |                |       |
| Description            | 4b                         |                        |                |                | 0     |
| Code-barres (GTIN)     | 2                          | Numéro de              | catalogue 3    |                |       |
| Résultats de la rech   | erche                      | ance o mpiant manquain | Kernidanser    | Recherche      |       |
| Fabric Marque          | Numéro de<br>catalogue † D | escription             |                |                |       |
|                        | H 5 ▼ éléme                | ents par page          |                | Pas d'éléme    | ents  |
|                        |                            |                        |                | Sélectio       | nner  |
| mplant(s) sélection    | né(s)                      |                        |                |                |       |
| Alphaniqu) seriesion   |                            | Supprimer les im       | plants Sauvega | arder comme f  | avori |
|                        |                            |                        |                |                |       |

- 1 Charger un implant parmi vos favoris
- 2 Scanner le code-barres ou le code QR
- 3 Recherche par numéro de catalogue
- 4a Rechercher par fabricant
- 4b Affiner la recherche avec des mots-clés

#### h. Sous-formulaire « Gestes chirurgicaux »

Les captures d'écran ci-dessous montrent les informations requises pour la section des mesures chirurgicales.

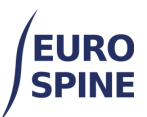

| Numéro du patient (M.R.N.) :<br>Sexe : Homme | 101010 ID confider | ntiel : 3000413000000222729 Né : 07/05/2021 Chirurgie 2017 V2 🔥 🗚 🔞 🧃 🖡 | <u>م</u> و | e e |
|----------------------------------------------|--------------------|-------------------------------------------------------------------------|------------|-----|
| Admission / Pathologie                       | GEST               | ES CHIRURGICAUX                                                         |            |     |
| Intervention                                 | <u>∧</u> Déc       | ompression                                                              |            |     |
| Implants                                     | 🔥 Spé              | cifiez décompression *                                                  |            |     |
| Gestes chirurgicaux                          | A                  | lectionnez s'il vous plait                                              | 0          |     |
| Séjour à l'hopital                           | Éter               | ndue de la chirurgien - décompression *                                 |            |     |
| Seimenarder Soume                            | Se .               | iectionnez s'il vous plait                                              | 0          |     |
| Sauregarder Sourie                           | Fus                | ion promotion de mesures                                                |            |     |
|                                              | Spé                | cifiez fusion *                                                         |            |     |
|                                              | Sé                 | ifectionnez s'il vous plaît                                             | 0          | 0   |
|                                              | Éter               | ndue de la chirurgien - fusion *                                        |            |     |
|                                              | Sé                 | lectionnez s'il vous plaît                                              | 0          |     |
|                                              | Mat                | ériel pour la fusion *                                                  |            |     |
|                                              | Se                 | Hectionnez s'il vous plait                                              | 0          |     |
|                                              | Stal               | bilisation rigide                                                       |            |     |
|                                              | Spé                | cifiez stabilisation rigide *                                           |            |     |
|                                              | Sé                 | iectionnez s'il vous plaît                                              | 0          |     |
|                                              | Éter               | ndue de la chirurgien - stabilisation rigide *                          |            |     |
|                                              | Sé                 | fectionnez s'il vous plaît                                              | 0          |     |
|                                              | Cor                | rection difformité                                                      |            |     |
|                                              | Spé                | cifiez correction difformité *                                          |            |     |
|                                              | Sé                 | Rectionnez s'il vous plat                                               | 0          |     |
|                                              | Éter               | ndue de la chirurgien - Correction difformité *                         |            |     |
|                                              | Sé                 | ilectionnez a'll vous plaît                                             | 0          |     |

|                                                                    | 3     |   |
|--------------------------------------------------------------------|-------|---|
| schweizerisches implantat-register<br>registre suisse des implants | SILIS | > |

| pécifiez stabilisation souple *                                      |   |   |
|----------------------------------------------------------------------|---|---|
| Sélectionnez s'il vous plaît                                         | • | 0 |
| tendue de la chirurgien - stabilisation de mouvement en préservant * |   |   |
| Sélectionnez s'il vous plaît                                         | • | 0 |
| utres mesures chirurgicales                                          |   |   |
| utres mesures chirurgicales *                                        |   |   |
|                                                                      | • | 0 |
| tendue de la chirurgien - Autres mesures chirurgicales *             |   |   |
| Sélectionnez s'il vous plaît                                         | • | 0 |
|                                                                      |   |   |
| vénement indésirable peropératoire *                                 |   |   |
| Sélectionnez s'il vous plaît                                         | • | 0 |
| lesures pendant la chirurgien d'index *                              |   |   |
|                                                                      | • | 0 |
| omplications peropératoires générales *                              |   |   |
|                                                                      | • | 0 |
|                                                                      |   |   |
| iveau d'intervention                                                 |   |   |
| autre                                                                |   |   |
| euillez choisir le niveau d'intervention le plus approprié           |   |   |
|                                                                      |   |   |

#### i. Sous-formulaire relatif au séjour hospitalier

Vous trouverez ci-dessous une capture d'écran du sous-formulaire relatif au séjour à l'hôpital, qui peut être disponible en fonction de la version du formulaire de chirurgie.

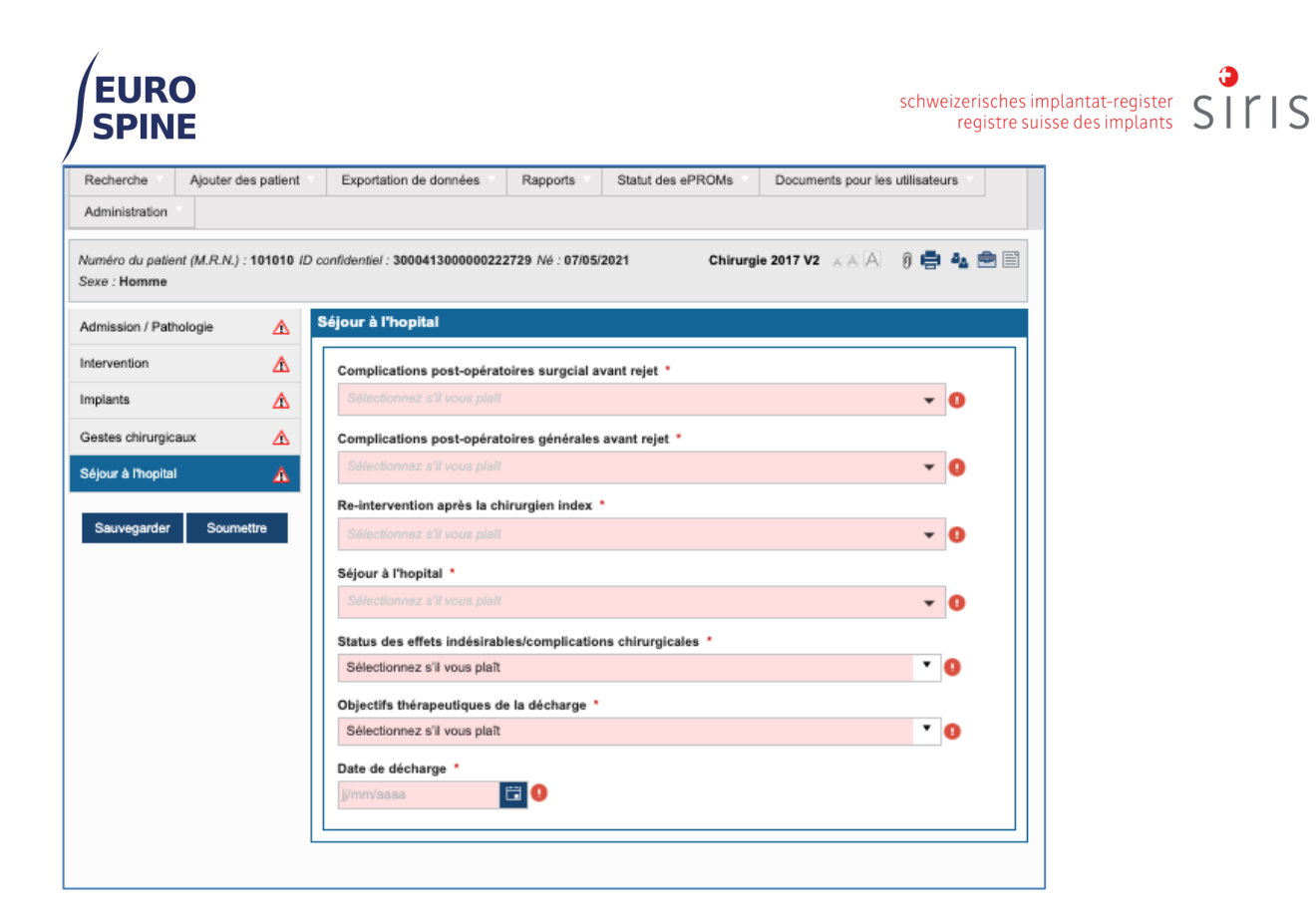

Une fois que vous avez répondu à toutes les questions et corrigé toutes les erreurs, les symboles d'avertissement se transforment en cercle vert et le formulaire peut être sauvegardé et soumis.